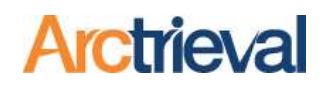

### 1. Texting Online Intake – Quick Steps

After the Client and optional Personal Representative information is entered into Arctrieval, the steps below show how to text the Online Intake Form to the client or Personal Representative.

- 1. Select the Client from the Clients data table.
- 2. Click the Activity button.
- Select "Text Online Intake Form for Electronic Signature" from the dropdown menu.

| 4. | Click the Text Online |
|----|-----------------------|
|    | Intake Form button.   |

Provided there are no issues with the mobile number, the Client or optional Personal Representative should receive the text in under 10 seconds. The text will contain a link to the Online Intake Form they can sign using their Smartphone.

|                  |                                                                           |                    |                                        |                    | CLO   | SE                  | ACTIVITY   | EDIT CLIENT | SEND       | NEW REQUEST |   |
|------------------|---------------------------------------------------------------------------|--------------------|----------------------------------------|--------------------|-------|---------------------|------------|-------------|------------|-------------|---|
| Randall Bo       | orne                                                                      |                    |                                        |                    |       |                     | 2          |             |            |             | i |
| Phone:           |                                                                           | (651               | ) 555-1212                             |                    |       |                     | -          |             |            |             |   |
| Mobile:          |                                                                           | Activity           |                                        |                    |       |                     |            |             | ×          |             |   |
| Physical Addre   | ss:                                                                       |                    |                                        |                    |       |                     |            |             | _          |             |   |
| Mailing Address  | is:                                                                       | Add Genera         | al Note to Client                      | m. <b>.</b>        |       |                     |            |             | i i        |             |   |
| Linui Addicoo.   |                                                                           | Add Contac         | ct to Client                           |                    |       |                     |            |             | _          |             |   |
| Record Requ      | ests                                                                      | Email Onlin        | e Intake Form for                      | Electronic Signatu | ure   |                     |            |             |            |             |   |
| Arctrieval<br>ID | or 3                                                                      | Text Online        | Intake Form for E                      | lectronic Signatur | e (h) |                     |            |             |            | Due Date    |   |
| AAAW-<br>3927    | 1St on<br>Accide<br>Injury,<br>Billing                                    | Create Inta        | ke Form PDF for S                      | ignature           |       |                     | UNINULL    |             |            | -/-/        | L |
| AAAV-<br>7294    | Depart<br>1St Choice<br>Accident &<br>Injury, Llc,<br>Billing<br>Departme | Billing            | Patient<br>Directed<br>to 3rd<br>Party | Open               | -     | US Mail<br>(Manual) | 01/01/2023 | 04/17/2023  | 04/17/2023 | 05/17/2023  | ſ |
| AAAV-<br>6209    | Cave Cree<br>Medical<br>Center, Bil<br>Departme                           | k<br>Billing<br>nt | Patient<br>Directed<br>to 3rd<br>Party | Saved as<br>Draft  |       |                     | 01/01/2022 | 04/13/2023  | -/-/       | -/-/        | C |
| AAAII-           | Cave Cree<br>Medical                                                      | k<br>Medical       | Patient                                |                    |       |                     |            |             |            |             |   |

|                              |                                                             |                                                 |                                        |                                                 | CLOSE               | ACTIVITY   | EDIT CLIENT | SENT       | NEW REQUEST | T |
|------------------------------|-------------------------------------------------------------|-------------------------------------------------|----------------------------------------|-------------------------------------------------|---------------------|------------|-------------|------------|-------------|---|
| Randall Bo                   | orne                                                        |                                                 |                                        |                                                 |                     |            |             |            |             | í |
| Phone:                       |                                                             | (651) 55                                        | 5-1212                                 |                                                 |                     |            |             | -          |             |   |
| Mobile:                      |                                                             | Activity ×                                      |                                        |                                                 |                     |            |             |            |             |   |
| Physical Addre               | ess:<br>ss:                                                 | Select The Activity Y<br>Text Online Inte       | You Wish To Perfor<br>ake Form for E   | m:*<br>lectronic Signature                      |                     |            |             |            |             |   |
| Email Address<br>Record Requ | s:<br>Jests                                                 | Text Online Intak<br>Client Name:<br>Client DOB | e Form for Elect                       | ronic Signature to the follow<br>Borne, Randall | ing client:         |            |             |            |             |   |
| Arctrieval<br>ID             | Organiz                                                     | Client Mobile Pho                               | one:                                   | (480) 272-0513                                  |                     |            |             |            | Due Date    |   |
| AAAW-<br>3927                | 1St Ch<br>Accide<br>Injury,<br>Billing<br>Depart            |                                                 |                                        |                                                 | CANCEL              | TEXT O     |             | ORM        | //          | C |
| AAAV-<br>7294                | 1St Ch<br>Accident I<br>Injury, Llc,<br>Billing<br>Departme | & Billing                                       | Patient<br>Directed<br>to 3rd<br>Party | Open                                            | US Mail<br>(Manual) | 01/01/2023 | 04/17/2023  | 04/17/2023 | 05/17/2023  | c |
| AAAV-<br>6209                | Cave Cree<br>Medical<br>Center, Bil<br>Departme             | k<br>Billing<br>nt                              | Patient<br>Directed<br>to 3rd<br>Party | Saved as<br>Draft                               |                     | 01/01/2022 | 04/13/2023  | -/-/       | -/-/        | C |
| AAAII-                       | Cave Cree<br>Medical                                        | k<br>Medical                                    | Patient                                |                                                 |                     |            |             |            |             |   |

Notices: Copyright © 2010-2023 Arctrieval, Inc. All Rights Reserved. This publication is protected by copyright and all rights reserved. No part of it may be reproduced or transmitted by any means or in any form without prior consent in writing from Arctrieval, Inc. You may make a copy or reproduce any part of this document for your own personal use. Making copies for any other purpose is a violation of U.S. Copyright law.

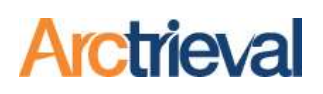

### 2. Background

Arctrieval enables the Client or Personal Representative to sign the required Intake Form on their Smartphone or another touch-enabled device. Research shows that most texts are read within 3 minutes of being sent, with an average response time of 90 seconds. Therefore, most people should read the text, sign the required Intake Form, and take a picture of their photo ID in minutes.

However, some people are not technology savvy, may need assistance, may not see the text, or may not trust a link in a text. Calling and walking the Client or Personal Representative through the process provides an opportunity to create goodwill and ensures you have everything you need to request medical records and billing statements through Arctrieval.

The rest of the document provides a call script and visual aides to assist you with the Client or Personal Representative to obtain their signature using the Online Intake Form and their Smartphone.

The call script is a guide; you should modify it to suit your communication style and adhere to firm communication guidelines. For example, if the firm wants you to address Clients and Personal Representatives by their first name or, more formally.

### 3. Establish Contact

Before sending the text, call the Client or Personal Representative, and you could say the following:

Hello (Client's or Personal Representative's Name).

My name is (first name), and I am with (firm name). I am calling you about your case. We need you to sign a form that allows us to get medical and billing records faster and resolve your case sooner. Do you have a few minutes to work with me at this time?

If the Client or Personal Representative says no, ask them for a time that works for them. Please note the time and call them back at the indicated time.

If the Client or Personal Representative says yes, then continue:

Thank you (Client's or Personal Representative's Name). In a moment, I will text you and walk you through the steps to sign the document on your mobile phone. Before we begin, please confirm that you have your mobile phone with you.

The Client or Personal Representative must have their Smartphone with them. Confirming the mobile number in Arctrieval before sending the text is also a good idea. If everything is ready, then text the

Online Intake Form to the Client by following the Quick Steps above and communicate the following:

*I just sent you a text through our record retrieval software program. The text came from 480-741-1158 and read, "(Your Firm Name) sent you a document to review and sign. Please click on the link: (Unique Link).* 

+1 480-741-1158

Smith, Gallagher & Spencer LLP sent you a document to review and sign. Please click on the link: <u>https://</u> <u>legal.arctrieval.com/u/owluzM</u>

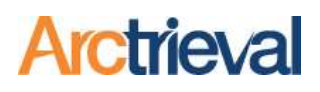

### 4. Signature Process

Once the Client or Personal Representative receives the text, you instruct them to click on the link in the text. They will be taken to a webpage on their Smartphone, as shown below.

### 4.1. Welcome to Arctrieval

| 9:56                                                                                                    |                                                                                                    | 🖻 🔌 5GE 🗐 🛢                                                                            |
|----------------------------------------------------------------------------------------------------|----------------------------------------------------------------------------------------------------|----------------------------------------------------------------------------------------|
| ☆ 🔒                                                                                                    | legal.arctrieval.com                                                                                                    | U                                                                                      |
| Arctrieva                                                                                                    | Smith, Gallaghe<br>Spencer LLF                                                                                                    | er &                                                                                   |
| Welcome                                                                                                    | to Arctrieval                                                                                                    |                                                                                        |
| Smith, Gallagher &<br>manage document<br>or claim. However,<br>Arctrieval need you<br>so. The permission<br>used in conjunctior<br>By continuing, you<br><u>Privacy Policy</u> . If yo | Spencer LLP uses Arctrieval to ro<br>s, records and evidence related t<br>Smith, Gallagher & Spencer LLP -<br>ir express permission and agreer<br>and information you provide will<br>n with your claim or case.<br>agree to Arctrieval's <u>Terms of Sel</u><br>up have any questions, please con<br>to Octobic permissions. | equest and<br>o your case<br>and<br>nent to do<br>only be<br><u>rvice</u> and<br>ttact |
| Please provide you<br>representative sign<br>person's date of bir                                                                                                    | r date of birth. If you are persona<br>ing for someone else, please pro<br>th:                                                                                                    | l<br>vide that                                                                         |
| January                                                                                                    |                                                                                                    | •                                                                                      |
| 01                                                                                                    |                                                                                                    | •                                                                                      |
| 1980                                                                                                    |                                                                                                    | •                                                                                      |
| ESPAÑOL                                                                                                    | CANCEL                                                                                                    | NEXT                                                                                   |

Instruct the Client to enter their date of birth. The personal representative will enter the date of birth of the person they represent. After entering the birth date, they will press the Next button.

They have three attempts to enter the date of birth before deactivating the form. If this happens, you can send another text.

Pressing the Español button switches all the text and interface to Spanish.

Pressing the Cancel button terminates the entire online signature process.

### 4.2. Review Online Intake Form

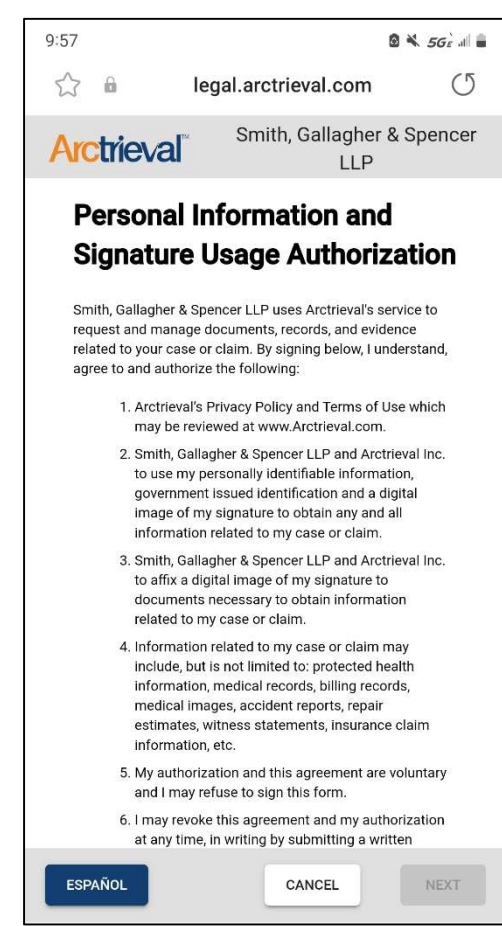

The Client or Personal Representative will then be able to review the Online Intake Form. Depending on their device and screen size, they may have to scroll down to read the entire document.

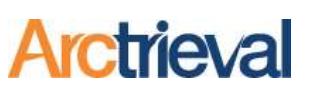

#### 4.3. Confirm Cancellation

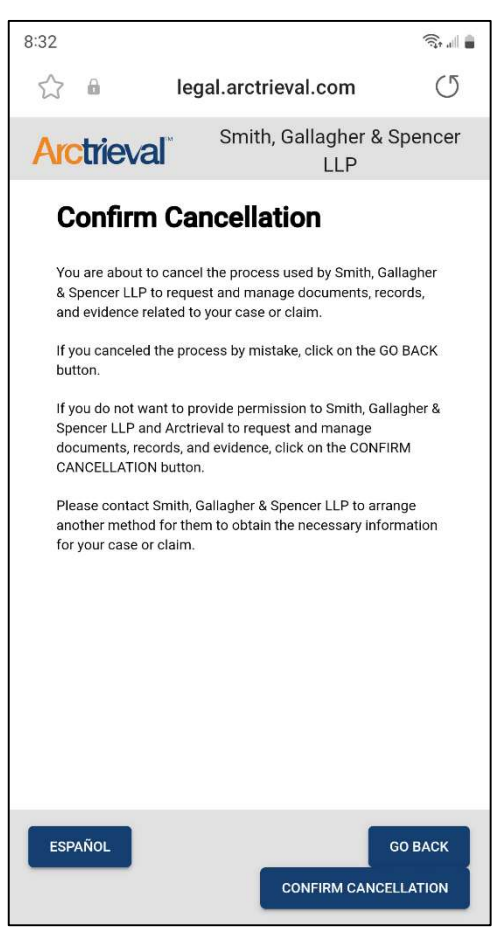

### 4.4. Signature Box Location

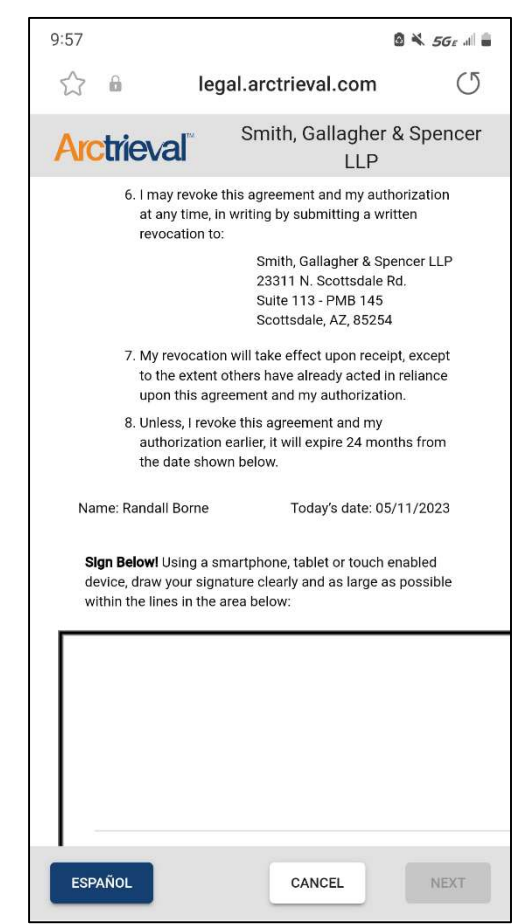

Pressing the Cancel button at any point in the process will display the Confirm Cancellation page. Pressing Confirm Cancellation will end the Online Intake Form process and deactivate the link. If the Client or Personal Representative cancels the process, you must send them a new text with a new link.

Scrolling to the bottom of the page is a box where the Client or Personal Representative will sign their name. As a best practice, instruct the Client or Personal Representative to turn their Smartphone on its side to place it in landscape display mode.

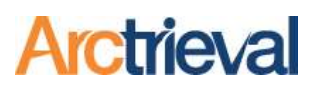

### 4.5. Signing in the Box

| <     | >   | ☆ 🔒 | legal.arctrieval.com | C | ۵  | 5     | 27) | ≡    | _          |
|-------|-----|-----|----------------------|---|----|-------|-----|------|------------|
|       |     |     |                      |   |    |       | ]   |      | <          |
|       |     |     |                      |   |    |       |     |      |            |
|       |     |     |                      |   |    |       |     |      | $\bigcirc$ |
|       |     |     |                      |   |    |       |     |      |            |
| I     | CLE | AR  |                      |   |    |       | 4   |      | Ш          |
| ESPAŔ | ŇOL |     |                      |   | CA | ANCEL | 1   | IEXT |            |

Using their finger or stylus, the Client or Personal Representative should sign in the box as neatly and clearly as possible. There should be no extra marks in the box--only the signature.

If they make a mistake or want to redo their signature, clicking the Clear button under the box will erase all the information in the signature box and allow them to start over.

Below is an example of a good signature. It almost fills the box, remains within the lines, and has no stray marks.

| <     | >   |     |    | legal.arc | trieval.com | C  | â   | <u>ک</u> | 27) | ≡    |     |
|-------|-----|-----|----|-----------|-------------|----|-----|----------|-----|------|-----|
|       |     |     |    | /         | //          |    |     | l        |     |      | <   |
|       | _(  |     | of |           | Har         | no | z/k | 5        |     |      | 0   |
| L     | CLI | FAR |    |           |             |    |     |          | -   |      | 111 |
| ESPAÑ | iol |     |    |           |             |    | C   | ANCEL    |     | NEXT |     |

Once they are happy with their signature, they will press the Next Button.

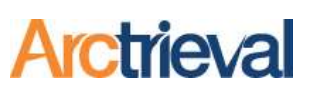

#### 4.6. Optional Documents

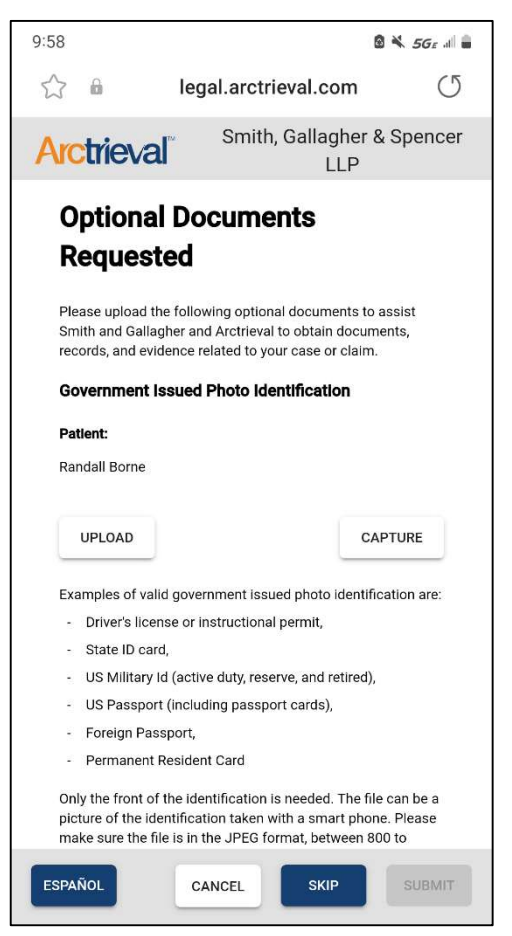

If the Client or Personal Representative has a copy of their photo ID on their Smartphone, they can upload it to their record in Arctrieval. Or they press the Capture button to take a picture of their photo ID using their SmartPhone.

If the Client has a Personal Representative, there will be an option for each person on the screen to upload or capture each photo ID separately.

If the Client or Personal Representative does not have a photo ID or does not want to provide a copy, they should press the Skip button.

You can also have the Client or Personal representative email or text you a copy of their photo ID later. It is not required, but including it with the request is best practice.

#### 4.7. Capture an Image of the Photo ID

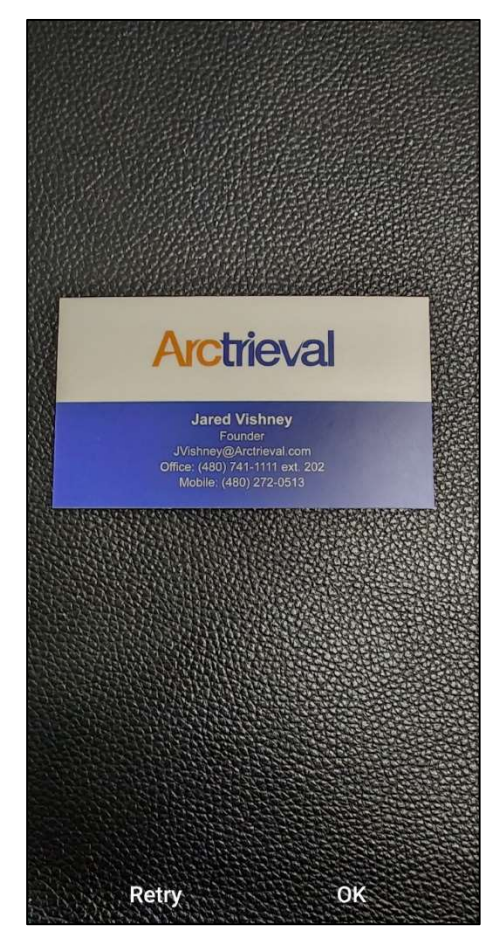

After the Client or Personal Representative presses the Capture button from the previous screen, the camera application is opened on their Smartphone to take a picture of their photo ID.

After the Client or Personal Representative takes the picture, they can review the image. Retry allows them to take another photo. Clicking OK will submit the image for the next step.

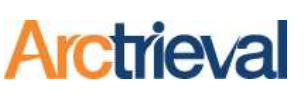

### 4.8. Cropping the Photo ID

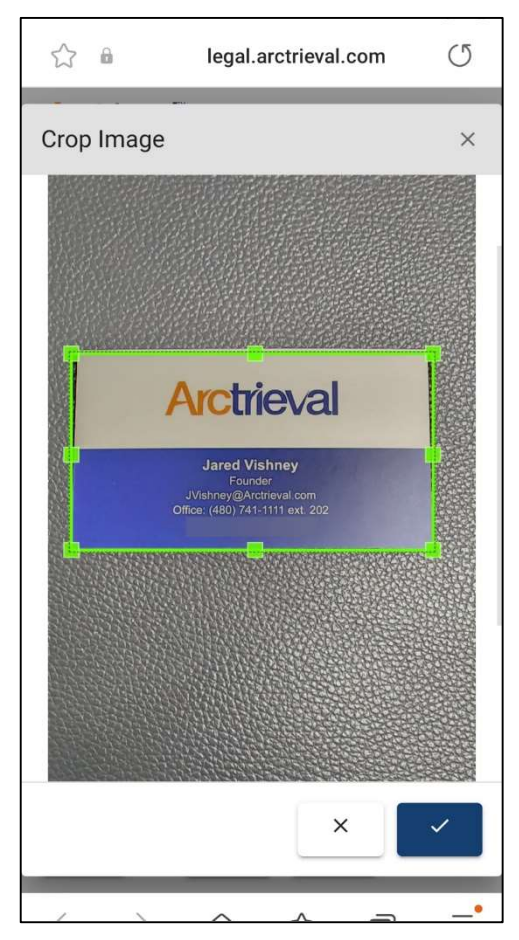

The Client or Personal Representative can now crop the image of the photo ID by moving the green crop marks on their device.

The Client or Personal Representative should align the green lines on the edges of the photo ID.

Once everything is lined up, press the Check Mark button to move forward.

### 4.9. Additional Options

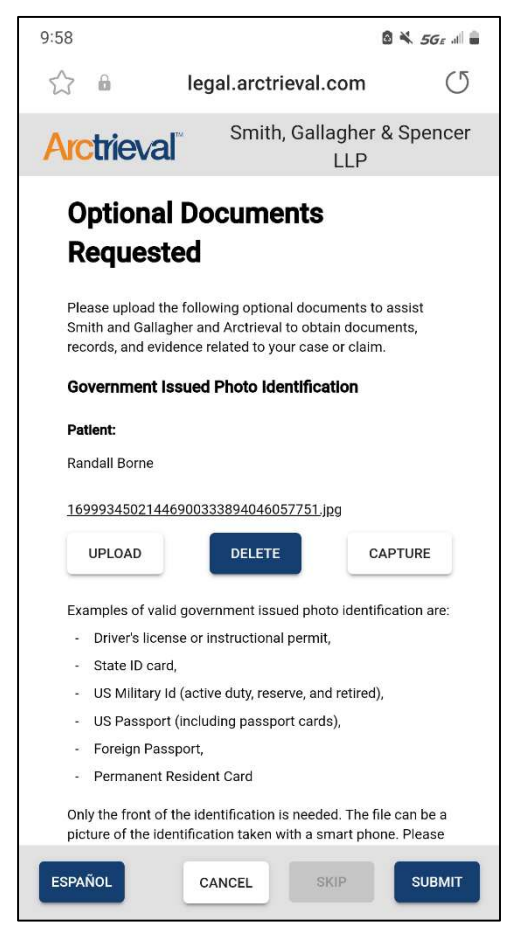

After the Client or Personal Representative completes the image capture process, they will see the screen in the image.

The Client or Personal Representative can upload a different photo ID, delete the image, or capture a new image.

The next step is for the Client or Personal Representative to press the Submit button to save their signature and photo ID to their record in Arctrieval.

Please have the client be patient. Everything should be processed and saved in 10 to 15 seconds.

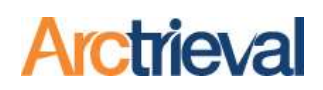

#### 4.10. Confirmation

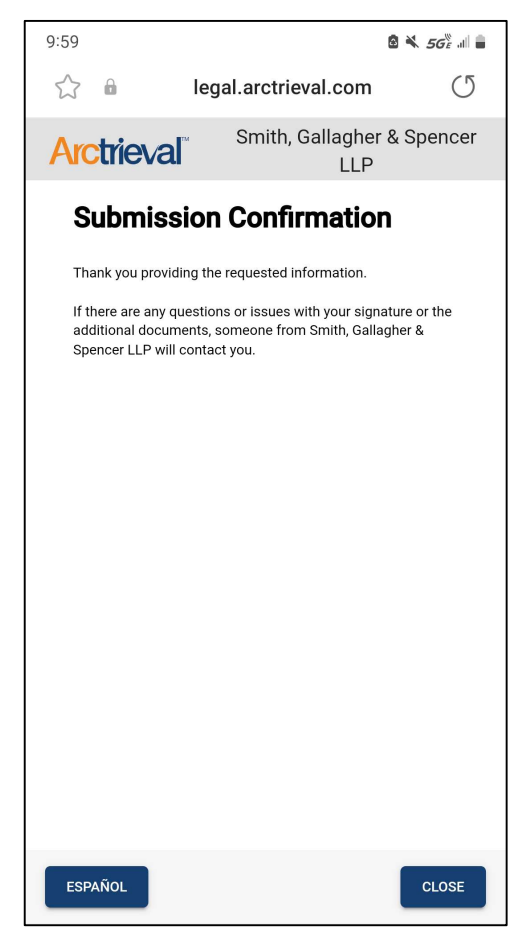

After the Client or Personal Representative presses the Skip or Submit button from the previous screen, they are shown a Submission Confirmation.

If you added your firm's website URL to your Arctrieval account, the Client or Personal Representative will see a Close button.

Pressing the Close button will redirect your client to the firm's website.

### 5. Verifying the Signature

Before ending the call with the Client or Personal Representative, reviewing the signature and photo ID in Arctrieval is a good idea. You may have to refresh your browser to reload the page to see the signature and photo ID file.

Click on the Client Details sub-menu; the signature is next to the Digital Signature field, and the photo ID is next to the Patient's Photo ID, as indicated in the image.

| ≡ Arctrieval Smith                                                                                                    | n and Gallagher                                                                                                    |                                                                                                    |                                                                     |                                                      |                                         | SIGN                                                                                     | OUT @HELP                                        |
|----------------------------------------------------------------------------------------------------|----------------------------------------------------------------------------------------------------|----------------------------------------------------------------------------------------------------|---------------------------------------------------------------------|------------------------------------------------------|-----------------------------------------|------------------------------------------------------------------------------------------|--------------------------------------------------|
| A Dashboard                                                                                                    |                                                                                                    |                                                                                                    |                                                                     | CLOS                                                 | ACTIVITY                                | EDIT CLIENT                                                                              | SEND NEW REQUEST                                 |
| <ul> <li>Clients</li> <li>Record Requests</li> <li>Contacts</li> <li>Matters</li> <li>Reports</li> <li>Forms</li> <li>Settings</li> <li>My Profile</li> </ul> | Randall Borne       Phone:       Mobile:       Physical Address:       Email Address:       Record Requests       Aliases:       Date Of Birth:       Last 4 Of SSN:       Language Preference: | (651) 555-12<br>(480) 272-01<br>2326 Minnel<br>test@m-c-ur<br>Contacts<br>Smith<br>01/01/1980<br>5555<br>English<br>11/12/2022 | 212<br>513<br>haha Ave East, St. Paul, N<br>nlimited.com<br>Matters | AN 55119<br>Client Details<br>Patient's<br>Arctrieva | History<br>Photo ID:<br>Il Intake Form: | Documents & Files Borne_PhotoID_1113202 ADD DOCUMENT Borne_eIntakeForm_Sign ADD DOCUMENT | 13.jpg<br>FELETE<br>Intel 11132023.pdf<br>DELETE |
| © 2023 Arctrieval   All Rights Reserved.                                                                                                    | Last Updated:<br>Linked To The Data In F                                                                                                    | 11/13/2023<br>ilevine: Yes                                                                                                    | ă j                                                                 | Digital Si                                           | ignature:                               | ADD DOCUMENT                                                                             | DELETE                                           |

If there is any issue with the signature, repeat the process with the Client or Personal Representative by sending another link.

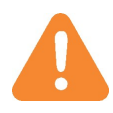

The link sent to the Client or Personal Representative automatically expires after five days. If the link expires, send another text to the Client or Personal Representative.